## 珠海铁饭网视频面试网络招聘会系统使用教程 (企业版)

## 视频面试功能使用须知

1、企业在网站已注册企业会员、完成职位发布、线上招聘会报名审 核通过,如有新审核的需要同步"更新视频招聘会"数据。

2、入口:视频面试系统小程序二维码

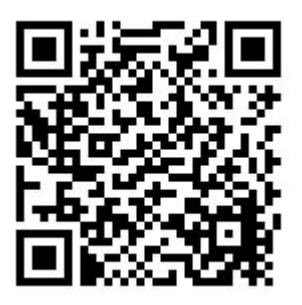

3、使用视频面试功能,必须企业和求职者均保持视频面试网络招聘 会系统专用小程序处于打开展示状态,任何一方未在线将无法起视频 面试。

4、使用本功能,请自觉遵守相关法律法规。

## 视频面试功能使用步骤:

一、企业信息同步(小程序授权)

 1、通过视频面试网络招聘会系统入口,进入视频招聘会小程序页面, 点击右下角"我的"。如下图:

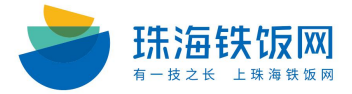

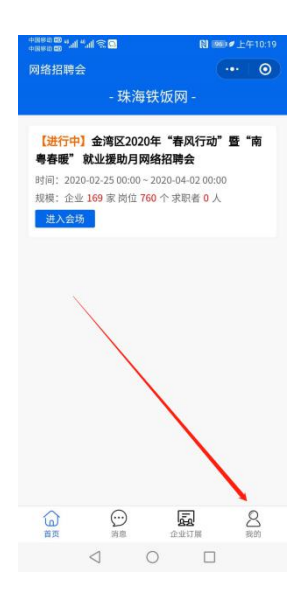

2、选择登陆身份"我是招聘方"。

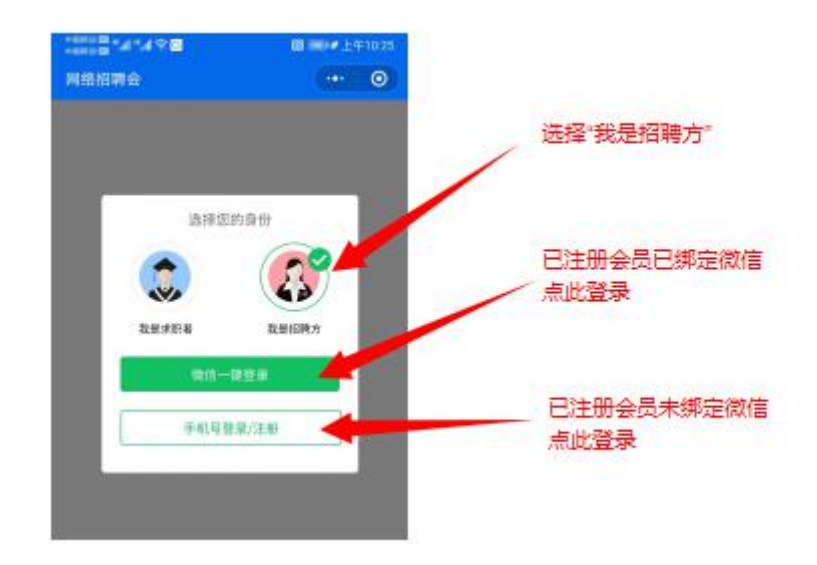

**2.1.1** 第一种情况:已绑定微信的已注册企业会员,可以直接点击授 权手机号并登陆。

如下图:

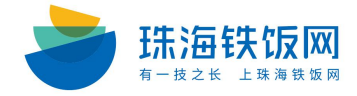

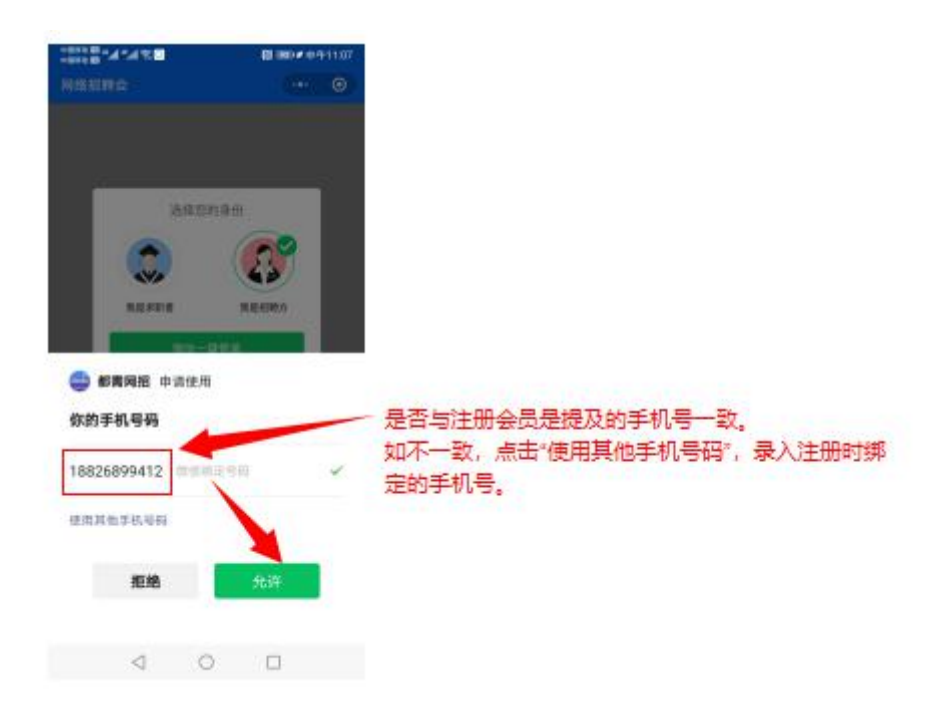

2.1.2 登录后的界面如下,并点击进入首页。

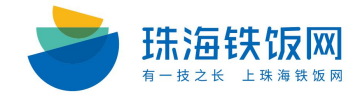

| 🕮 🌢 🖲 🎯 🖉 🗇 🖄 الب <sup>21</sup> الله   | 谜 ≵ 💷 + 5:59  |
|----------------------------------------|---------------|
| 网络招聘会                                  | •• 0          |
| きのあるよりま<br>REDERATE<br>War-Mainscare   |               |
| ▶ 求职邀约                                 | >             |
| 10000000000000000000000000000000000000 | >             |
| 🛃 成功面试                                 | >             |
| 🌲 我的通知                                 | >             |
| ♥ 客服服务                                 | >             |
| 退出登录                                   |               |
|                                        |               |
|                                        | <b>了</b> 展 我的 |

2.2.1 第二种情况:未绑定微信的已注册企业会员,点击手机号登陆。

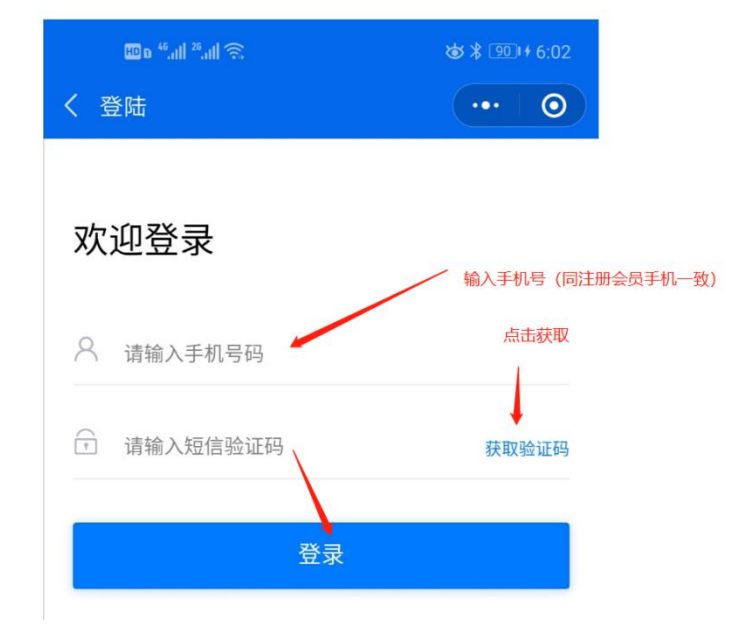

企业通过以上步骤即可完成企业端招聘信息的同步。

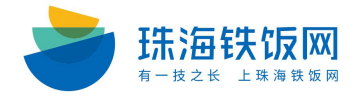

二、视频面试对话。

1、企业主动发起视频面试:

1.1 点击: 首页, 选择招聘会。

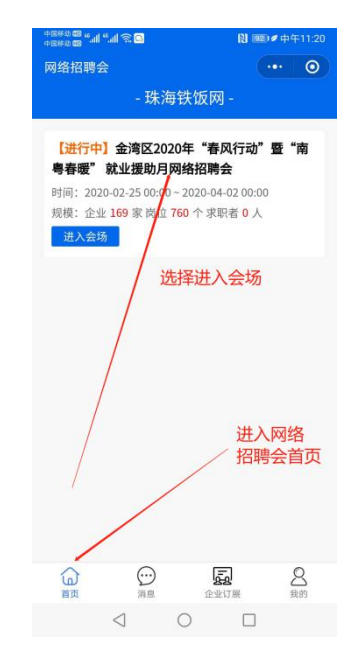

1.2 进入"网络招聘会"大厅,点击"求职大厅",选择在线求职者, 发起"立即沟通"。

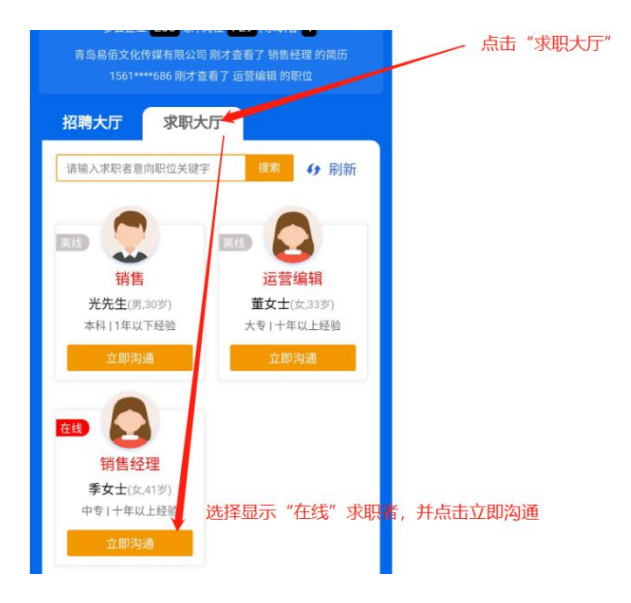

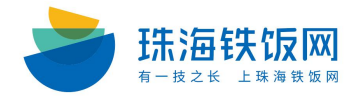

1.3 直接视频面试。

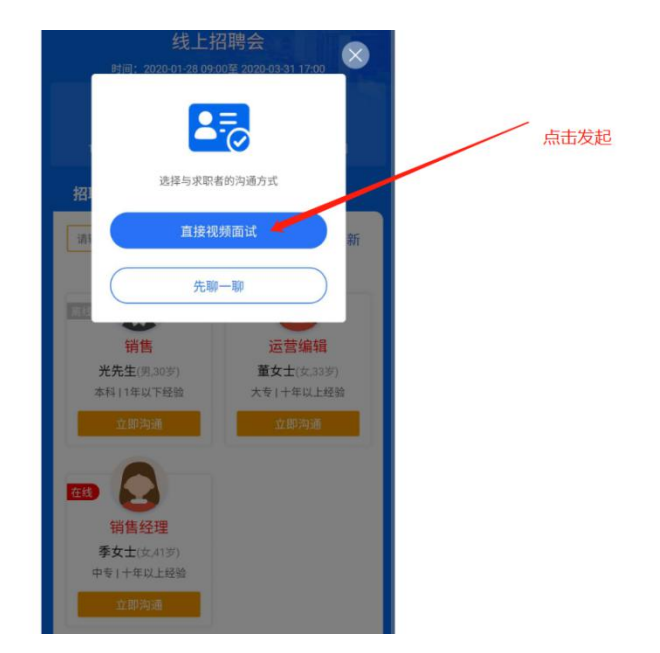

1.4 等待对方接受邀请。

如出现麦克风和摄像头使用授权,点击允许即可。

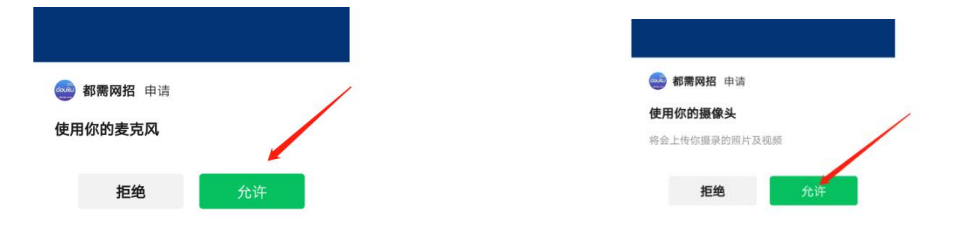

1.5 求职者接受邀请后,即可以进行视频面试。注意:目前系统设置单次视频面试时长为 15 分钟。面试时间系统会提前 1 分钟进行到点提醒,请注意面试过程时间把控。

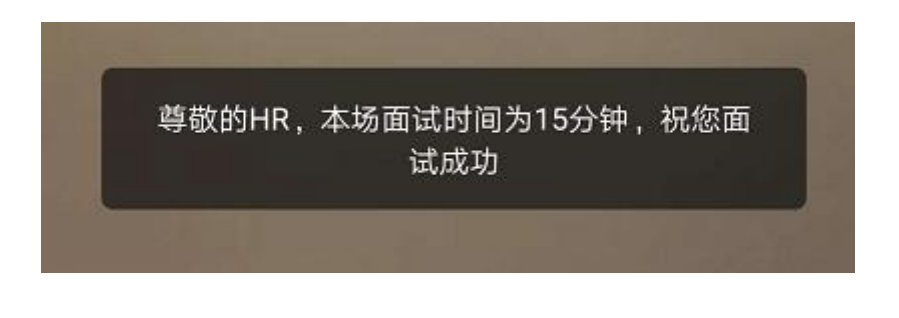

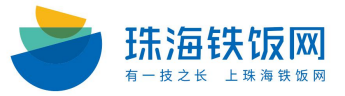

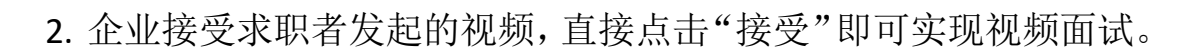

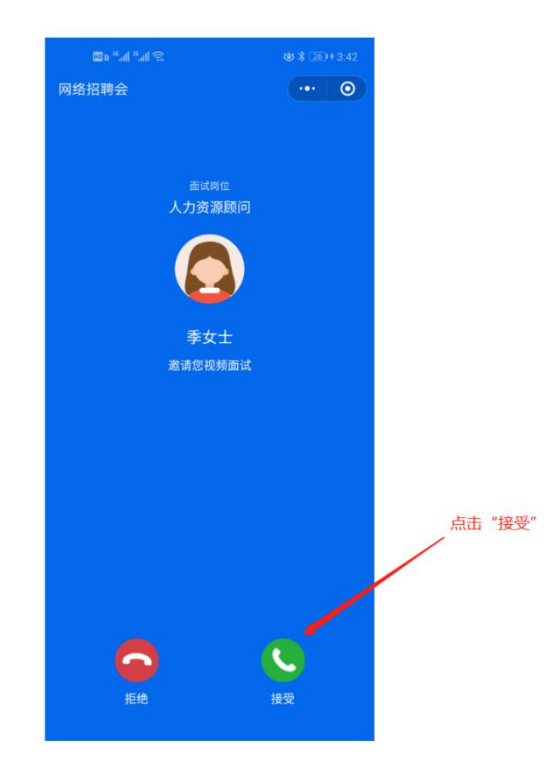

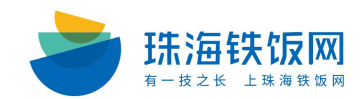